## New Families to the District Self Registration

This process only *registers* the students and does not *enroll* them. The families still need to contact the district and get the students enrolled in the appropriate school, but they are able to walk in the door with all their registration paperwork already completed.

Parents/Guardians <u>ARE STILL REQUIRED</u> to bring in Proof of Residency, Birth Certificate, Immunization records and Parent ID to enroll their child.

|                                                 | Staff                    | Parent           | Student   |
|-------------------------------------------------|--------------------------|------------------|-----------|
|                                                 | User Name:               | _                |           |
|                                                 | Pass ord:                |                  |           |
| Parent/Guardian<br>on this link – Reg<br>Family | vould click<br>ister New | Register New Fam | ily vord? |
|                                                 |                          |                  | Login     |

Once the Parent/Guardian clicks on Register New Family, this language box pops up. They will select English and click the Next button

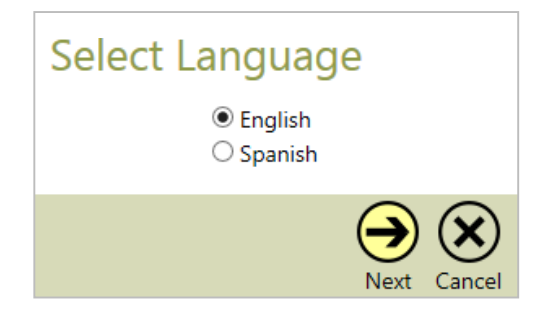

On the next screen, another alert comes up telling the Parent/Guardian this is to be used only for those families who are **new** to the district. Meaning, they aren't returning from a previous year, etc.

The Parent/Guardian will click on Next button

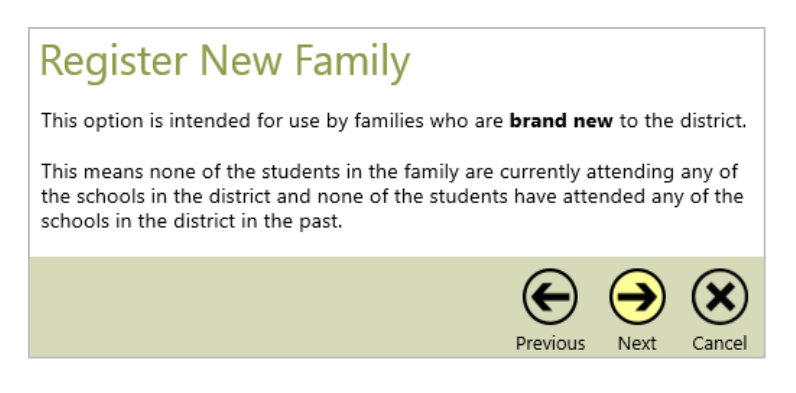

Parent/Guardian enters their email address.

| Register New Family |                                      |                   | St         | ep 1 of 5      |
|---------------------|--------------------------------------|-------------------|------------|----------------|
| Please provide y    | our email address, then select Next. |                   |            |                |
| Email Address       |                                      |                   |            |                |
|                     |                                      |                   |            |                |
|                     |                                      |                   |            | $\frown$       |
|                     |                                      | $\mathbf{igodol}$ | $\bigcirc$ | $(\mathbf{X})$ |
|                     |                                      | Previous          | Next       | Cancel         |

Note: if email address is already in our records they will receive an error message alerting them of that.

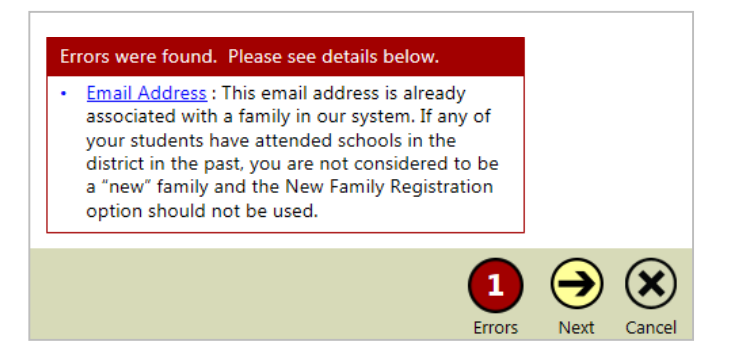

Once they enter their email address, select Next button, they'll see this message:

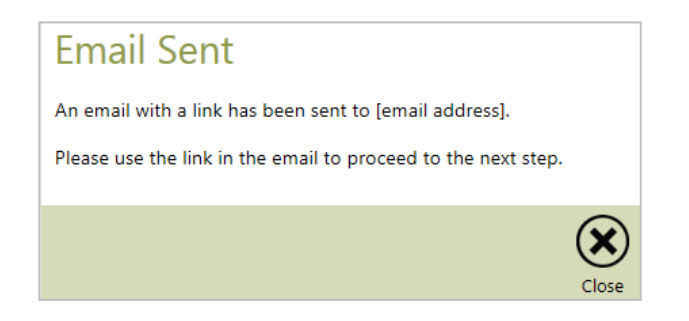

The Parent/Guardian will receive an email that will provide a link to access the Registration screen(s).

*Please use the following link to access the New Family Registration page for Festus R-VI School District.* 

Once they click on the link, they'll see this message, which will tell them they are registering for the 2023-2024 school year. Click OK button

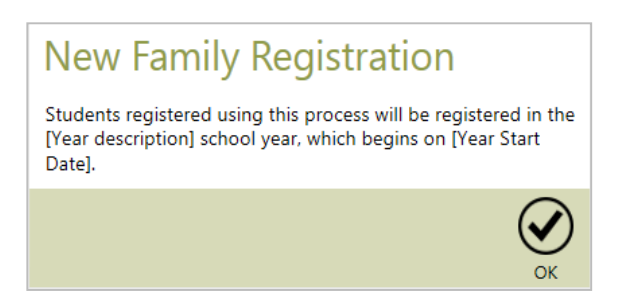

They will receive the Parent information screen, the fields with an asterisk are required fields, click on Next button

| Tyler SIS                                            |                                                                 |                                    |   |                        |
|------------------------------------------------------|-----------------------------------------------------------------|------------------------------------|---|------------------------|
| New Family Regist<br>Please provide some information | ration - Step 2 of 5<br>about the person you want considered as | the primary parent of this family. | A | cademic Year - 2018-19 |
| First Name *                                         |                                                                 |                                    |   |                        |
| Middle Name                                          |                                                                 |                                    |   |                        |
| Last Name *                                          |                                                                 |                                    |   |                        |
|                                                      |                                                                 |                                    |   |                        |
| Phone - Work                                         |                                                                 |                                    |   |                        |
| Phone - Cell                                         |                                                                 |                                    |   |                        |
| Email Address *                                      | john.smith@somewhere.com                                        |                                    |   |                        |
| Employer                                             |                                                                 |                                    |   |                        |
| Employer                                             |                                                                 |                                    |   |                        |
| Email Address - Work                                 |                                                                 |                                    |   |                        |
| Marital Status                                       | •                                                               |                                    |   |                        |
| Relationship to the Students *                       | •                                                               |                                    |   |                        |
|                                                      |                                                                 |                                    |   |                        |
| Note: The relationship can be                        | changed in a later step if it is not the                        |                                    |   |                        |
| same for all the students you                        | are registering.                                                |                                    |   |                        |
|                                                      |                                                                 | * Required fields                  |   |                        |
|                                                      |                                                                 |                                    |   |                        |
|                                                      |                                                                 |                                    |   |                        |
|                                                      |                                                                 |                                    |   |                        |
|                                                      |                                                                 |                                    |   |                        |
|                                                      |                                                                 |                                    |   | Next Cancel            |
|                                                      |                                                                 |                                    |   | itent concer           |

The next screen is the address screen, again fields with an asterisk are required

|                                                                                                    |                                                                                                    | Tyler SIS                                                       |                         |
|----------------------------------------------------------------------------------------------------|----------------------------------------------------------------------------------------------------|-----------------------------------------------------------------|-------------------------|
| New Family Regist<br>Please tell us where you live. If m<br>(If mail should be sent to your Pri<br>Primary Residence<br>House #<br>Direction<br>Street *<br>Street Type<br>Apt/Lot<br>ZIP Code *<br>City *<br>State *<br>Home Phone 1<br>Home Phone 2<br>Language Spoken at Home<br>Send Mailings in | ration - Step 3 of 5<br>ail should be sent to a different addri<br>imary Residence, the Preferred Mailin | ess, provide that as well.<br>Ig Address should be left blank.) | Academic Year - 2018-19 |
|                                                                                                    |                                                                                                    | * Required fields                                               | Previous Next Cancel    |

The next screen is the student information, fields with an asterisk are required, if they have multiple kindergarten students to enter, they will click on the Add Student button on bottom left, otherwise, they'll click Next button click next button

|                                                                                                   |                                                                                                    | 🐝 Tyler SIS                                                              |                                                                                                    |
|---------------------------------------------------------------------------------------------------|----------------------------------------------------------------------------------------------------|--------------------------------------------------------------------------|----------------------------------------------------------------------------------------------------|
| New Family Regi<br>Please provide information al<br>Fields for the first student are<br>Student 1 | istration - Step 4 of 5<br>bout your student(s).<br>a provided. To register additional students. add t | their information by selecting the Add Student button in the bottom bar. | Academic Year - 2018-15                                                                                                    |
| First Name *                                                                                      |                                                                                                    | Ethnicity *                                                              |                                                                                                    |
| Middle Name                                                                                       |                                                                                                    | Race * 📃 American Indian or Alaska Native                                |                                                                                                    |
| Last Name *                                                                                       |                                                                                                    | Asian                                                                    |                                                                                                    |
|                                                                                                   |                                                                                                    | Black or African American                                                |                                                                                                    |
| Birth Date *                                                                                      | <b>#</b>                                                                                               | Native Hawaiian or Other Pacific Islander                                |                                                                                                    |
| Gender *                                                                                          | •                                                                                                    | U White                                                                  |                                                                                                    |
| SSN                                                                                               |                                                                                                    |                                                                          |                                                                                                    |
| Phone - Cell                                                                                      |                                                                                                    | Grade Level *                                                            |                                                                                                    |
| Email                                                                                             |                                                                                                    | (for 2018-19)                                                            |                                                                                                    |
| Lives With                                                                                        | •                                                                                                    |                                                                          |                                                                                                    |
|                                                                                                   |                                                                                                    |                                                                          |                                                                                                    |
| Ð                                                                                                 |                                                                                                    | * Required fields                                                        | $ \mathbf{ egin{array}{c} \mathbf{ eta } \end{array} } \mathbf{ eta } \mathbf{ eta } $ |

A message making sure they've added all students will appear, if parent has entered all students, they should click Proceed to Step 5 button

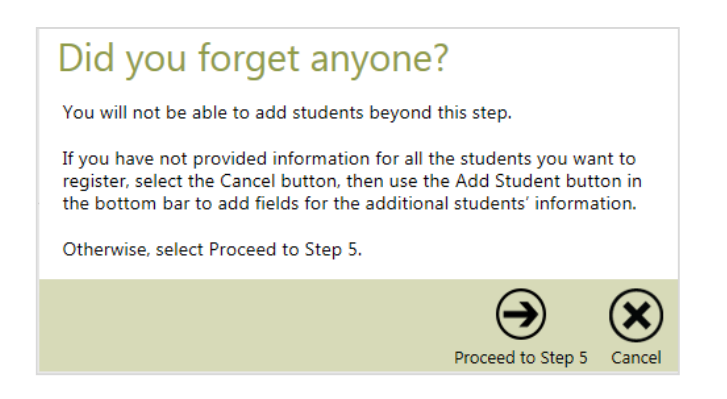

If the user proceeds, a user name is created and the user is prompted to create a password. If they log out before they reach this point, they'll have to go back to the email with the link and restart the process. Click Save button

| Login Information                                                                                                    |                 |  |
|----------------------------------------------------------------------------------------------------|-----------------|--|
| Your account has been established and your email address will be your user name.                                                                                                    |                 |  |
| User Name:                                                                                                    | [email address] |  |
| Please select a password:                                                                                                    |                 |  |
| Re-enter password:                                                                                                    |                 |  |
| Please make a note of this information so you can use it from now on when you want to access the parent portal. If you need to exit this registration process for some reason before completion, log in using the information above and you will be able to complete the process. |                 |  |
|                                                                                                    | $\bigotimes$    |  |
|                                                                                                    | Save            |  |